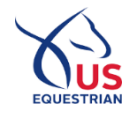

1 If you choose to join USEF to access the fan account benefits, your USEF Network access will be created at the same time you create your USEF website access.

| Home / USEF N                                            | etwork                                                                                                    |
|----------------------------------------------------------|----------------------------------------------------------------------------------------------------|
| USEF Netwo                                               | ork is now powered exclusively by ClipMyHorse.TV.                                                                                                    |
| As a USEF co<br>friendly web<br>Network po<br>For commor | Impeting member, subscriber or fan you will continue to have access to the same great USEF Network benefits, on a new user<br>site WITHOUT ANY ADDITIONAL COSTS. Simply link your new USEF Network account here in order to access the new USEF<br>wered by ClipMyHorse.TV and enjoy the improved viewing experience. You will be required to enter a separate password.<br>Ily asked questions about this transition, please click here. |
| <sup>O</sup> I have a USEF                               | ID/account and need to Log-In to create an account for USEF Network powered by ClipMyHorse.TV                                                                                                    |
| $^{\rm O}$ I am New to U                                 | JSEF and want to access LIVE content on USEF Network powered by ClipMyHorse.TV (Free)                                                                                                    |
| <sup>O</sup> I am New to U<br>Membership                 | JSEF and want to access LIVE and ON DEMAND content on USEF Network powered by ClipMyHorse.TV (\$25) Requires Subscriber                                                                                                    |
| ACCESS USEF                                              | NETWORK                                                                                                    |
| Learn more at                                            | out USEF fan, subscriber, and member benefits here.                                                                                                    |

2 If you access the Become a Fan page from the USEF Network landing page below, then you will return to the landing page when you are done.

|                                                                                                   | If you airea                                                                                                    | ecome a Fan<br>dy have a USEF ID, claim your account here.                                                                                                    |                                                                                                    |  |
|---------------------------------------------------------------------------------------------------|----------------------------------------------------------------------------------------------------|----------------------------------------------------------------------------------------------------|----------------------------------------------------------------------------------------------------|--|
| First Name*                                                                                       |                                                                                                    | Last Name *                                                                                                    |                                                                                                    |  |
| Birth Date*                                                                                       | m/dd/yyyy                                                                                                    | Email *                                                                                                    |                                                                                                    |  |
| Password *                                                                                        |                                                                                                    | Confirm Password*                                                                                                    |                                                                                                    |  |
| l acknowledge th<br>The above data w<br>acknowledge tha<br>any time, termina<br>calling (859)258- | It my USEF Fan Account wil<br>III be used to create my new<br>the benefits of a USEF Fan<br>te my USEF Fan status. I ack<br>2472. | I continue to annually automatically ren<br>USEF Network powered by ClipMyHou<br>are subject to change without notice. U<br>cnowledge that I may opt out at any time | iew in USEF's sole discretion.<br>rseTV account. Additionally, I<br>SEF may in its sole discretion, at<br>e by going to MyUSEF Portal or |  |

3 The email on the Become a Fan page is checked against the unique emails for CMH access. If it is unique, then we will send an email verification for you to click before we send you to CMH where you will be able to set a password and then login. If it is not unique, you will return to the USEF Network landing page where you be prompted for a unique email.

| EQUESTRIAN                                                                                                    |  |  |  |  |
|----------------------------------------------------------------------------------------------------|--|--|--|--|
| Hi John Test,                                                                                                    |  |  |  |  |
| Please confirm your email address by clicking the link below. If you received this by mistake or weren't expecting it, please disregard this email. |  |  |  |  |
| Verification Link                                                                                                    |  |  |  |  |
| If prompted to enter a code, please enter <b>536F4EC3-E16C-4DD8-B318-9D5BD490D724</b> in the box and click submit.                                  |  |  |  |  |
| Thanks,                                                                                                    |  |  |  |  |
| US Equestrian                                                                                                    |  |  |  |  |
| 4001 WING COMMANDER WAY   LEXINGTON, KY 40511<br>PHONE 859 258 2472   FAX 859 231 6662   USEF.ORG                                                   |  |  |  |  |
|                                                                                                    |  |  |  |  |

4 If you are logged into USEF as an adult and a USEF member, subscriber, or fan, you will be presented with the following page:

| Home / USEF Network                                                                                                    | USEF<br>NETWORK<br>powered by ClipMyHorse.TV                                                                                                    |
|----------------------------------------------------------------------------------------------------|----------------------------------------------------------------------------------------------------|
| USEF Network is now powered exclusively by ClipMyHo                                                                                                    | orse.TV.                                                                                                    |
| As a USEF competing member, subscriber or fan you will<br>friendly website WITHOUT ANY ADDITIONAL COSTS.<br>Network powered by ClipMyHorse.TV and enjoy the imp<br>For commonly asked questions about this transition, ple | I continue to have access to the same great USEF Network benefits, on a new user<br>Simply link your new USEF Network account here in order to access the new USEF<br>proved viewing experience. You will be required to enter a separate password.<br>ase click here. |
| To access the USEF Network powered by ClipMyHorse.<br>powered by ClipMyHorse.TV. If you would like to change                                                                                                    | IV, your email (listed below) will be used to create the login for the USEF Network<br>e this, you may do so using your My USEF Dashboard.                                                                                                    |
| Name                                                                                                    | JOHN FINEGAN                                                                                                    |
| Account Type                                                                                                    | Active (12/1/2022 - 11/30/2023)                                                                                                    |
| Email                                                                                                    | jfinegan@usef.org                                                                                                    |
| The above data will be sent to ClipMyHorse.TV.                                                                                                    |                                                                                                    |
| ACCESS USEF NETWORK                                                                                                    |                                                                                                    |

5 By clicking the ACCESS USEF NETWORK button as shown above, your data will be sent to ClipMyHorse.TV. You will then be redirected to a page where you will set your password for ClipMyHorse.TV.

| ON AIR <sup>1</sup> TV GUIDE ARCHIVE FEI.TV USEF NETWORK | MORE SclipMyHorse.TV         | Q LOGIN TEST FOR FREE |
|----------------------------------------------------------|------------------------------|-----------------------|
|                                                          |                              |                       |
|                                                          | Please enter a new password! |                       |
|                                                          | New password                 |                       |
|                                                          | Repeat new password          |                       |
|                                                          | Change password              |                       |
|                                                          |                              |                       |
|                                                          |                              |                       |

6 Once your password for ClipMyHorse.TV has been set, you will then be asked to log in. Your login will consist of the email of your USEF account. Your password will be what you set it to in the previous step.

| ClipMyHorse.TV                                        |   | × |  |  |
|-------------------------------------------------------|---|---|--|--|
|                                                       | × |   |  |  |
| In order to continue, please log-in to ClipMyHorse.TV |   |   |  |  |
| E-Mail address                                        |   |   |  |  |
| Password                                              |   |   |  |  |
| Remember me                                           |   |   |  |  |
| FORGOT PASSWORD?                                      |   |   |  |  |

**7** Once logged in, you will be able to enjoy the new viewing experience of the USEF Network powered by ClipMyHorse.TV.

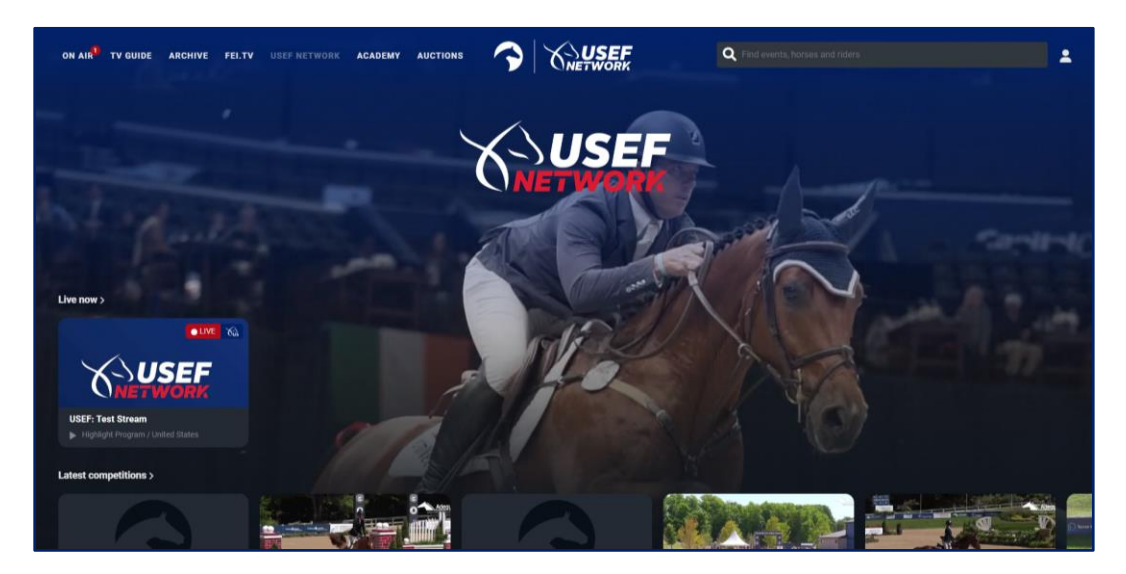